© Derechos de autor registrados: Empresa Editora Macro EIRL

© Derechos de edición, arte gráfico y diagramación reservados: Empresa Editora Macro EIRL

Especialista responsable: Alfredo Alarcón Marin

Editora: Lic. Hassel Ortiz Huamán

**Coordinación de área:** Magaly Ramon Quiroz

**Coordinación de arte y diseño:** Lucero Monzón Morán

Diagramación: Lucero Monzón Morán

Ilustración: Salvador Castañeda Paredes

Edición a cargo de: © Empresa Editora Macro EIRL Av. Paseo de la República N.º 5613, Miraflores, Lima, Perú

#### 📞 Teléfono: (511) 748 0560

- E-mail: proyectoeditorial@editorialmacro.com
- Página web: www.editorialmacro.com

Primera edición: Setiembre 2017 Tiraje: 2500 ejemplares

ISBN N.° 978-612-304-543-2 Registro de proyecto editorial N.° 31501221700647

#### Impresión

Talleres gráficos de la Empresa Editora Macro EIRL Jr. San Agustín N.º 612-624, Surquillo, Lima, Perú Hecho el depósito legal en la Biblioteca Nacional del Perú N.º 2017-07139 Setiembre 2017

Prohibida la reproducción parcial o total, por cualquier medio o método, de este libro sin previa autorización de la Empresa Editora Macro EIRL.

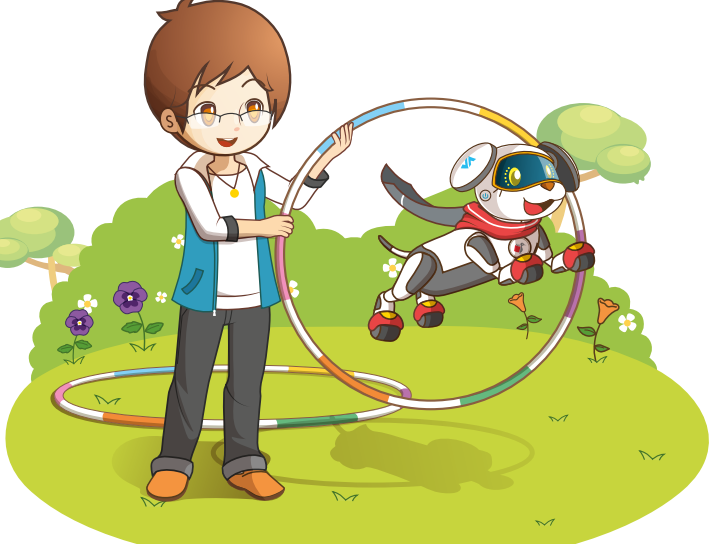

RIMARIA

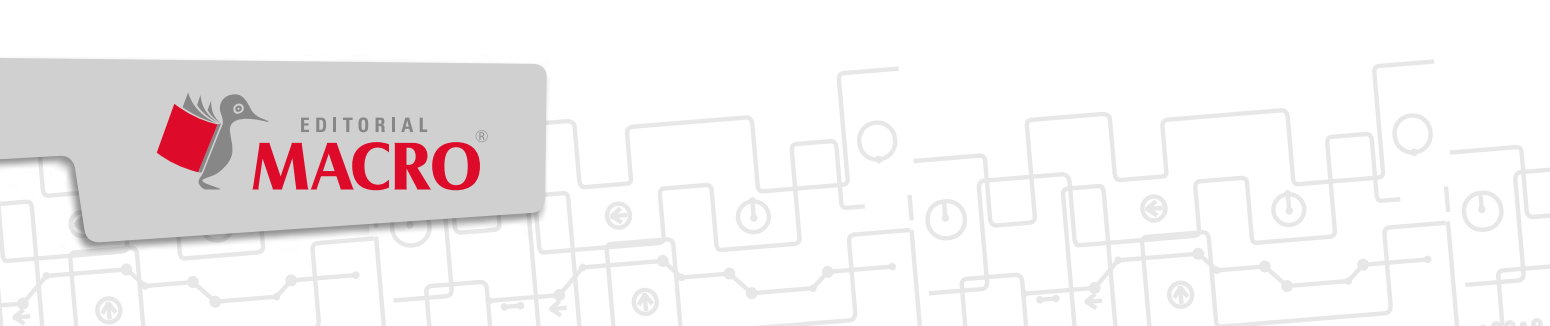

# Índice

#### Excel

|                                                                       |     | <b>B</b> |
|-----------------------------------------------------------------------|-----|----------|
| Sesión 1   Funciones matemáticas                                      | 10  |          |
| Sesión 2   Funciones lógicas anidadas                                 | 16  | (        |
| Sesión 3   Operaciones con porcentaje                                 | 22  |          |
| Sesión 4   Gráficos estadísticos I                                    | 28  |          |
| Sesión 5   Gráficos estadísticos II                                   | 34  |          |
| ¡Lo conseguí! 1   ¡Protejamos a los animales en peligro de extinción! | .40 |          |
| Comprensión de textos   La importancia de Excel en la actualidad      | 42  |          |

1 0

### Unidad

2

Unidad

#### Photoshop

| Sesión 6   Selección avanzada y Transformar                | .44 |   | Ļ |
|------------------------------------------------------------|-----|---|---|
| Sesión 7   Edición avanzada de capas                       | 50  | 0 | 1 |
| Sesión 8   Uso avanzado de herramientas de texto           | 56  |   |   |
| Sesión 9   Herramientas de retoque                         | .62 |   | 1 |
| Sesión 10   Efectos de imagen                              | 68  |   | ¢ |
| ¡Lo conseguí! 2   Personalizamos nuestro fondo de pantalla | .74 |   | 0 |
| Comprensión de textos   Razones para aprender Photoshop    | .76 | 1 | 0 |
|                                                            |     |   | - |

#### CorelDraw

| Sesión 11   Entorno de CorelDRAW                              |       |
|---------------------------------------------------------------|-------|
| Sesión 12   Formas y Transformación84                         | 4     |
| Sesión 13   Seleccionar, Organizar y Dar forma90              |       |
| Sesión 14   Herramientas de relleno y dibujo90                | 5     |
| Sesión 15   Añadir texto y efectos10                          | )2    |
| ¡Lo conseguí! 3   Creamos nuestro logotipo10                  | 8     |
| Comprensión de textos CorelDRAW: características y ventajas11 | 0 1 0 |

## Unidad

Unidad

3

Kodu

| Sesión 16   Entorno de Kodu Game Lab                        | 112 🕑 | 4 |
|-------------------------------------------------------------|-------|---|
|                                                             |       | 9 |
| Sesion 17   Mundo 3D Kodu                                   | . 118 |   |
| Sesión 18   Aprendemos a programar I                        | 124   | 1 |
| Sesión 19   Aprendemos a programar II                       | 130   |   |
| Sesión 20   Perder o Ganar                                  | .136  | ð |
| ¡Lo conseguí! 4   Programamos y jugamos en el mundo de Kodu | . 142 | 0 |
| Comprensión de textos Razones del porqué los niños deben    |       | 1 |
| aprender a programar                                        | .144  |   |

| Aprendemos con apps   Geography Quiz 3D1                       | 45  |
|----------------------------------------------------------------|-----|
| Robótica para niños   Máquina casera para enfriar bebidas1     | 146 |
| Mundo tecnológico   La informática y las ciencias de la salud1 | 148 |
| Glosario1                                                      | 50  |
| Bibliografía1                                                  | 51  |

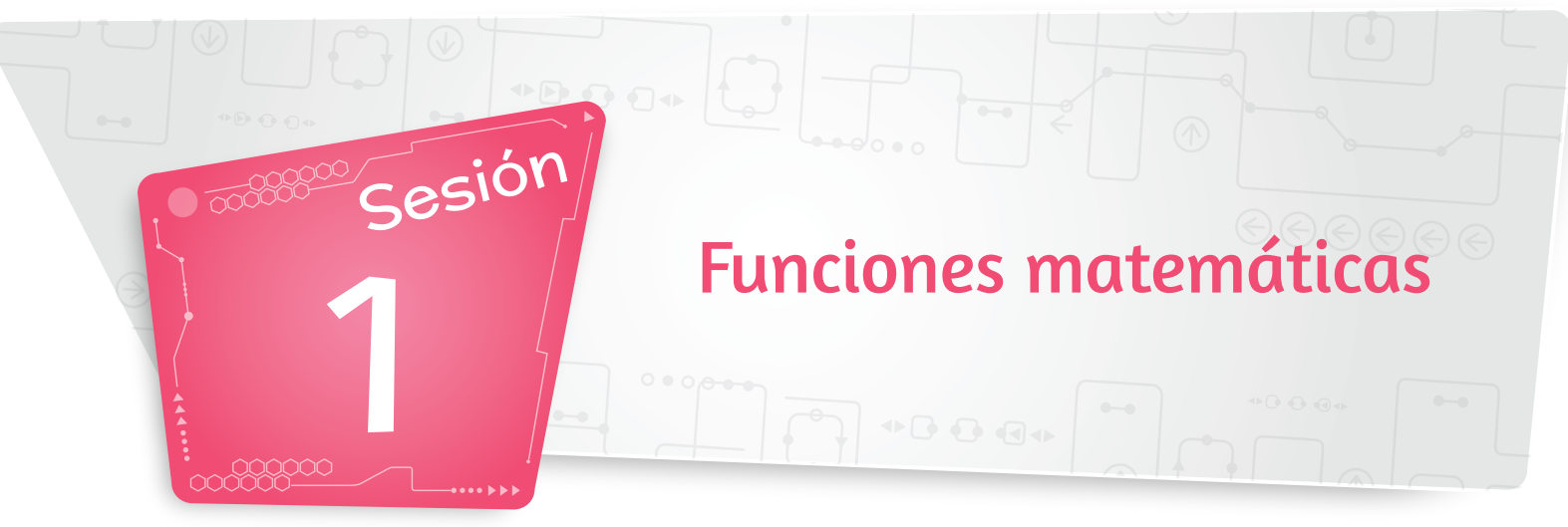

#### 1. Función REDONDEAR

Redondea un valor numérico a un número de decimales especificado.

» Sintaxis

=REDONDEAR(número, núm\_decimales)

Donde:

número: Representa el número o la referencia del valor que deseamos redondear.

núm\_decimales: Indica la cantidad de cifras decimales que deseamos obtener.

Procedimiento >

- 1. Ingresa los siguientes datos en una hoja de Excel. En la celda C3, escribe la fórmula =REDONDEAR(A3,B3).
- 2. Pulsa la tecla Enter para ver el resultado.

| A                     | В                             | C              |
|-----------------------|-------------------------------|----------------|
| FUNCIÓ                | N REDONDEA                    | R              |
| Número                | Decimales                     | Resultad       |
| 145,23369             | 2                             | =REDOND        |
|                       | -                             |                |
| A                     | В                             | c              |
| A<br>FUNCIÓ           | B<br>N REDONDEAR              | с              |
| A<br>FUNCIÓ<br>Número | B<br>N REDONDEAR<br>Decimales | C<br>Resultado |

#### 2. Función FNTFRO

Evalúa un número y lo redondea hasta el entero inferior más próximo. Por ejemplo, 19.9 se convierte a 19.

#### » Sintaxis

=ENTERO(número)

Donde:

número: Es el número o la referencia del valor que deseamos redondear a un entero.

#### Procedimiento >>

- 1. Ingresa los datos de la tabla. Luego, en la celda **B3**, escribe la fórmula =**ENTERO(A3**).
- 2. Para ver el resultado, presiona la tecla Enter.

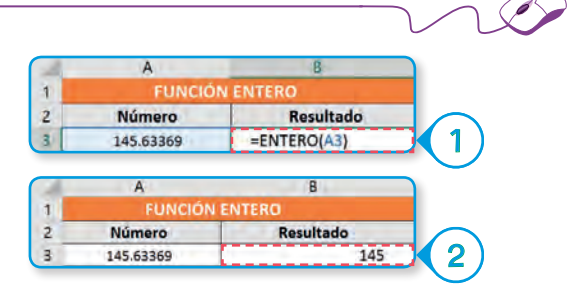

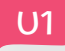

#### 3. Funciones REDONDEA.IMPAR y REDONDEA.PAR

Ambas funciones redondean un número a un entero.

#### A. Función REDONDEA.IMPAR

Redondea un número hasta el entero impar más próximo.

» Sintaxis

=REDONDEA.IMPAR(número)

Donde:

número: Representa el número o la referencia del valor que deseamos redondear a impar.

Procedimiento >>

- Ingresa los datos mostrados. En la celda B3, escribe la fórmula =REDONDEA.IMPAR(A3).
- 2. Pulsa la tecla Enter para ver el resultado.

| Ú. | A            | В             |      |
|----|--------------|---------------|------|
| 1  | FUNCIÓN REDO | NDEA.IMPAR    |      |
| 2  | Número       | Resultado     |      |
| 3  | 145.23369    | =REDONDEA.I   | MPAR |
|    | A            | В             |      |
| 1  | FUNCIÓN RE   | DONDEA.IM     | PAR  |
| -  | Número       | Result        | ado  |
| 2  |              | A COURSE BACK |      |

#### **B.** Función REDONDEA.PAR

Redondea un número hasta el entero par más próximo.

» Sintaxis

=REDONDEA.PAR(número)

número: Es el número o la referencia del valor que queremos redondear a par.

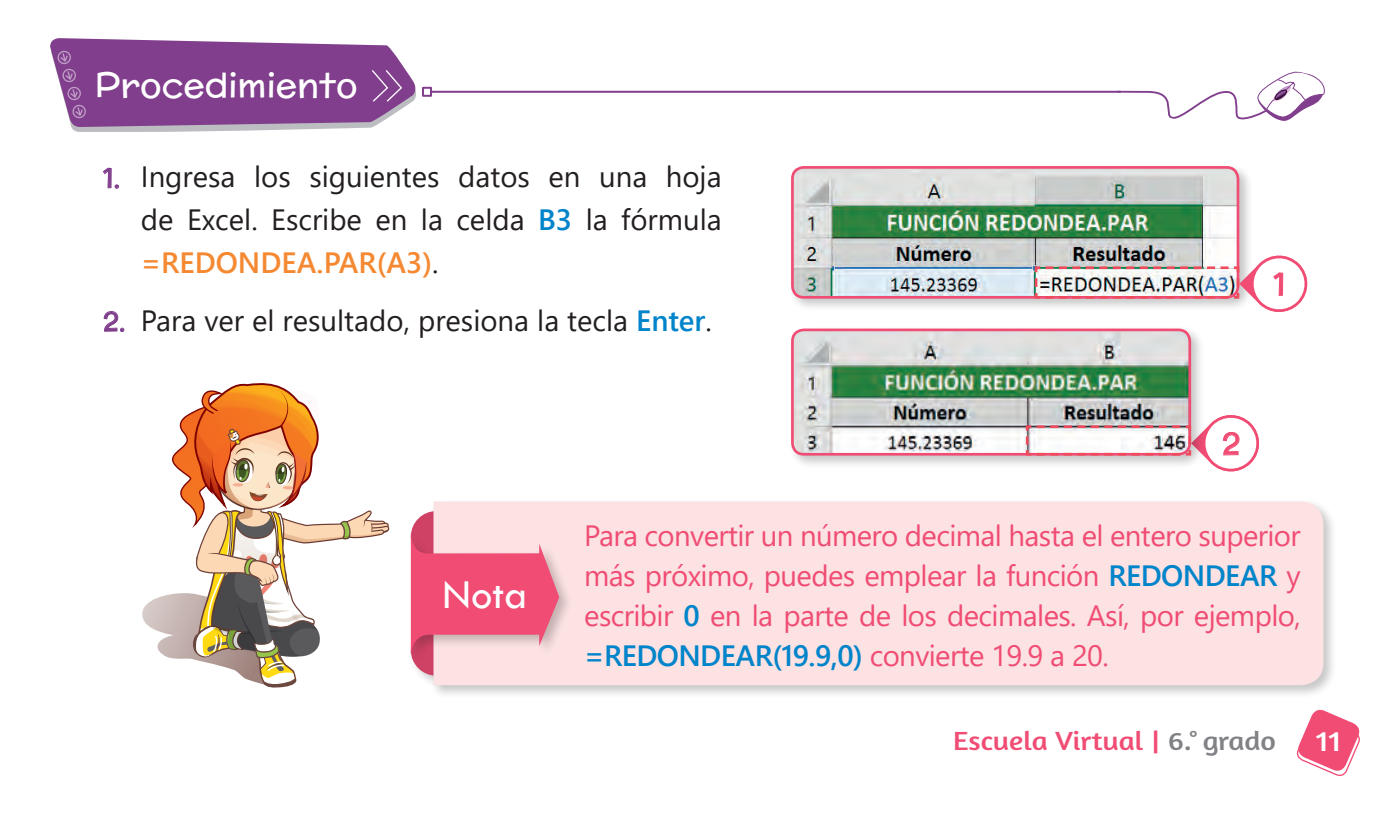